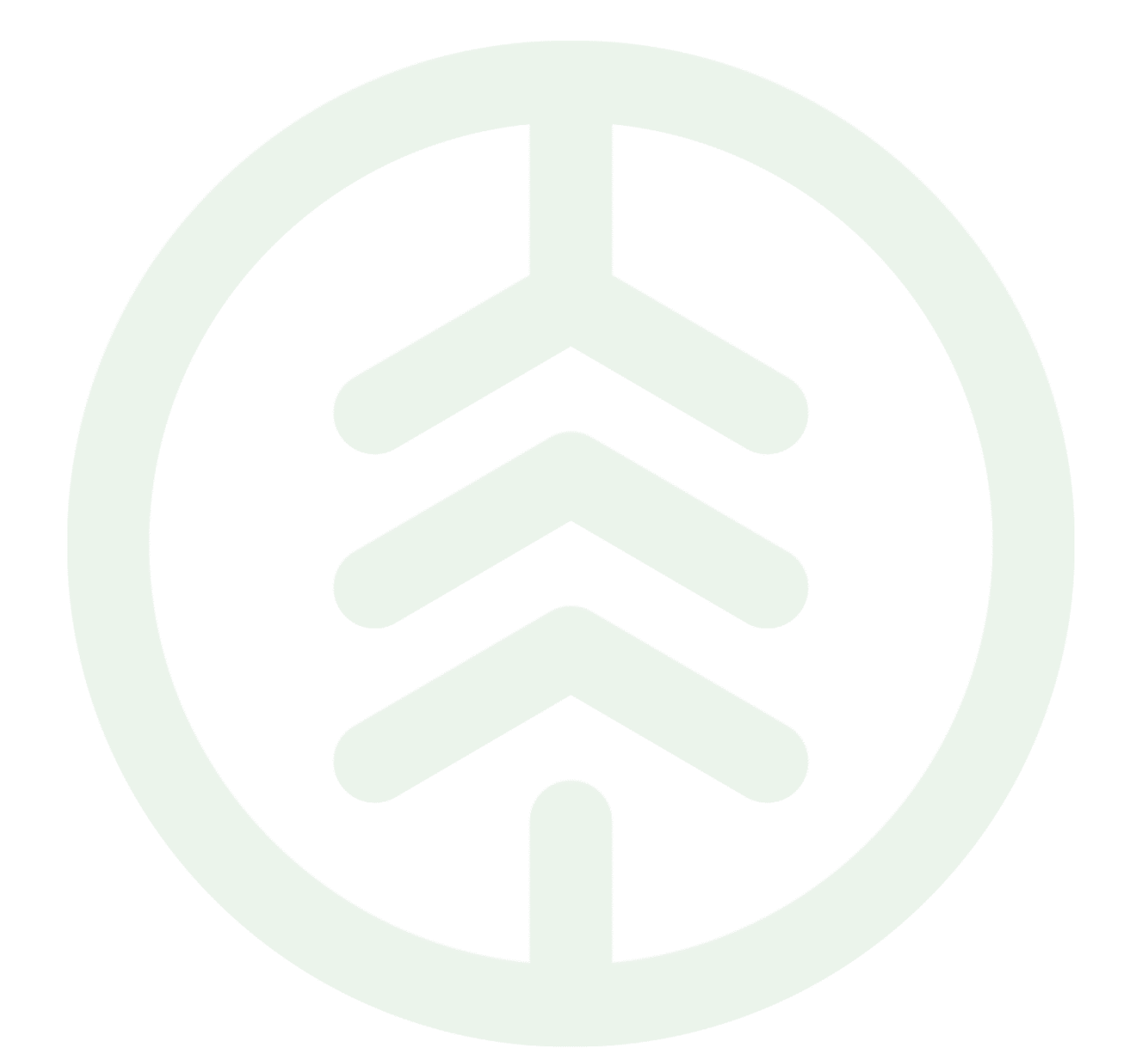

# Instruktion logga in första gången med ett Biometria konto

Versionsnummer 1.0

Senast uppdaterad: 2025-02-27

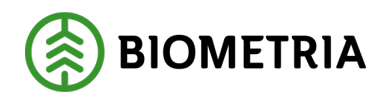

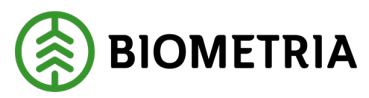

### Revisionshistorik

Revisionshistoria för instruktionen till Instruktion Logga in första gången med ett Biometria konto.

| Version | Ändring                   | Datum      | Signatur  |
|---------|---------------------------|------------|-----------|
| 1.0     | Första officiella version | 2025-02-27 | Intern IT |
|         |                           |            |           |
|         |                           |            |           |
|         |                           |            |           |
|         |                           |            |           |
|         |                           |            |           |

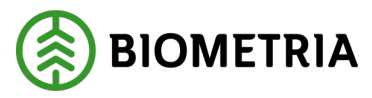

### Innehållsförteckning

| Logga in första gången med ett Biometriakonto | 3 |
|-----------------------------------------------|---|
| Förutsättningar                               | 3 |
| Logga in första gången                        | 4 |
| Vad ska du välja?                             | 5 |
| Ange din e-postadress                         | 6 |
| Microsoftaktivering krävs                     | 9 |

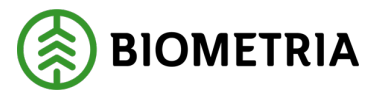

### Logga in första gången med ett Biometriakonto

#### Förutsättningar

Denna instruktion förutsätter att du har fått ett e-postmeddelande om att du fått VIOL3 behörighet eller blivit inbjuden till Biometria till din befintlig e-postadress.

## Observera att kontot ska vara personligt och tvåstegsverifiering krävs för att använda VIOL 3 tjänsterna.

De kontotyper som Biometria stödjer är följande:

- Skol eller företags konto från Microsoft.
   Office365, EntraID, AzureAD.
  - Personligt Microsoftkonto.
    - Outlook.com, hotmail.com och liknande.
- Personligt Googlekonto.
  - o Gmail.com.
- En annan generell e-postadress.

Exempel på e-post när du fått behörighet i VIOL 3:

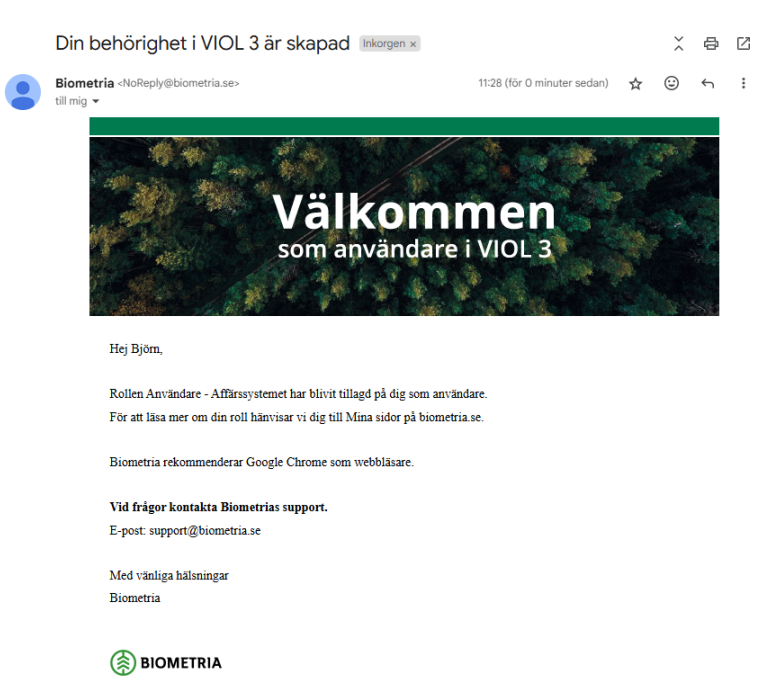

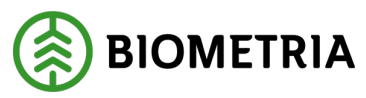

#### När du fått inbjudan till Biometria:

| Välkommen till Biometria Inkorgen ×                                                                       |                     |         |    | ð | ß |
|----------------------------------------------------------------------------------------------------|---------------------|---------|----|---|---|
| NoReply -NoReply⊕biometria.se><br>till mig ←                                                              | tors 16 jan. 11:26  | ☆       | ٢  | ¢ | I |
| VÄLKOMMEN<br>TILL BIOMETRIA                                                                               |                     |         |    |   |   |
| Hej Björn Jonsson,                                                                                        |                     |         |    |   |   |
| Du är inbjuden att skapa ett Biometria-konto. För att acceptera inbjudan klicka pi<br>Acceptera inbjudan. | i Acceptera inbjuda | n nedar | 1. |   |   |
| För att läsa mer om Biometria-konto hänvisar vi dig till Skapa nytt Biometriakon                          | to på biometria.se. |         |    |   |   |
| Biometria rekommenderar Google Chrome som webbläsare.                                                     |                     |         |    |   |   |
| Vid frågor kontakta Biometrias support.<br>E-post: support@biometria.se                                   |                     |         |    |   |   |
| Med vänliga hälsningar<br>Biometria                                                                       |                     |         |    |   |   |
| BIOMETRIA                                                                                                 |                     |         |    |   |   |

### Logga in första gången

- 1. Surfa till <u>www.biometria.se</u>.
- 2. Gå in på Mina sidor.

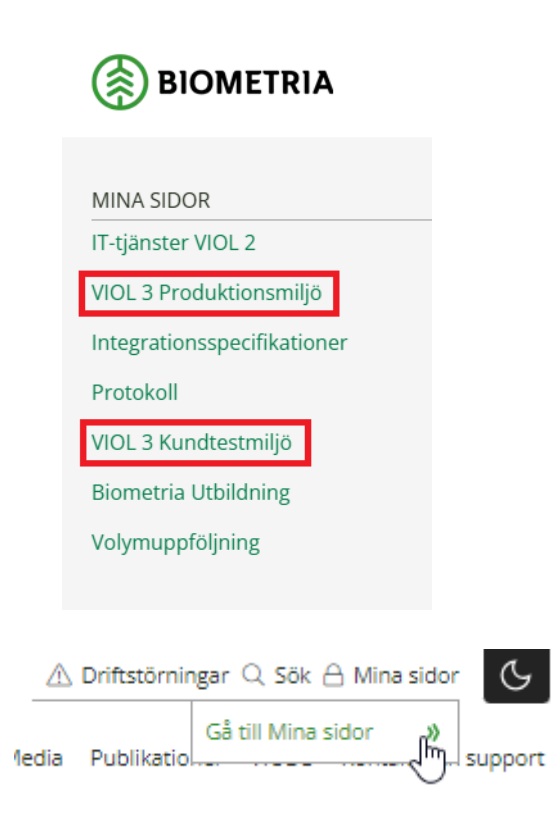

#### **Biometria** Box 89 | 751 03 UPPSALA | 010-228 50 00 |info@biometria.se | www.biometria.se Copyright © 2023 Biometria ekonomisk förening. Med ensamrätt.

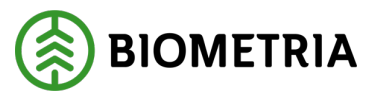

Vad ska du välja?

Nu har du kommit till läget där du behöver välja det alternativ som passar dit konto och användningsfall.

| BIOMETRIA                        |       |
|----------------------------------|-------|
| Logga in                         |       |
| someone@example.com              |       |
| Inget konto? Skapa ett!          |       |
| Kan du inte komma åt ditt konto? |       |
|                                  | Nästa |
|                                  |       |
| ୍ଦ୍ର Inloggningsalternativ       |       |

- Jag har ett skol eller företags-konto från Microsoft, ska använda VIOL 3.
   Ange din e-postadress, fortsätt på sida 6.
- Jag har ett privat Microsoft-konto, ska använda VIOL 3.
  - Ange din e-postadress, fortsätt på sida 6.
- Jag har ett personligt Google-konto, ska använda VIOL 3 men <u>inte</u> jobba med uppföljning.
  - Ange din e-postadress, fortsätt på sida 6.
- Jag har ett personligt Google-konto, ska använda VIOL 3 och ska jobba med uppföljning.
  - Microsoftaktivering krävs, fortsätt på sida 9.
- Jag har en generell e-postadress, ska använda VIOL 3.
  - Microsoftaktivering krävs, fortsätt på sida 9.

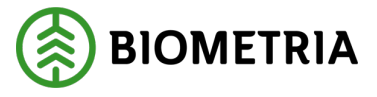

#### Ange din e-postadress

Innan du går vidare kontrollera att något av följande stämmer in på dig:

- Jag har ett skol eller företags-konto från Microsoft, ska använda VIOL 3.
- Jag har ett privat Microsoft-konto, ska använda VIOL 3.
- Jag har ett personligt Google-konto, ska använda VIOL 3 men <u>inte</u> jobba med uppföljning
- 1. Ange din e-postadress.

| Logga in                         |       |
|----------------------------------|-------|
| bjoljo01@storaskogsbolaget.se    |       |
| Inget konto? Skapa ett!          |       |
| Kan du inte komma åt ditt konto? |       |
|                                  | Nästa |
|                                  |       |

2. Ange ditt lösenord.

Är du inloggad med ditt konto i webbläsaren hoppas detta steg över automatiskt. Beroende på kontotyp så kan inloggningen se olika ut. Du kan behöva tvåstegsverifiera dig. Instruktion logga in första gången med ett Biometria konto

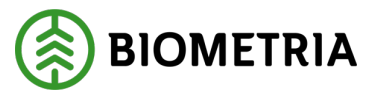

2025-02-27

### A. Microsoftkonto.

Ange ditt lösenord för ditt Microsoft-konto.

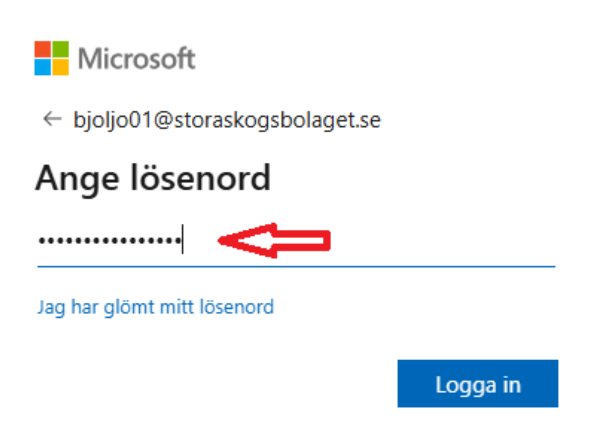

#### B. Google-konto Ange e-post hos Google.

| G Logga in med Google                         |                                                                                    |
|-----------------------------------------------|------------------------------------------------------------------------------------|
| Logga in<br>Fortsätt till microsoftonline.com | E-post eller telefonnummer<br>bjoljo01@gmail.com<br>Har du glömt din e-postadress? |
|                                               | Skapa konto Nästa                                                                  |
| Svenska 👻                                     | Hjälp Integritet Vilkor                                                            |

Ange ditt lösenord för ditt Google-konto.

| G Logga in med Google                          |                                |
|------------------------------------------------|--------------------------------|
| Välkommen<br><sup>(2)</sup> bjøljø01egmail.com | Ange dit Esenard               |
|                                                | Jag har glömt lösenordet Nästa |
| Svenska -                                      | Hjälp Integritet Vilkor        |

Instruktion logga in första gången med ett Biometria konto

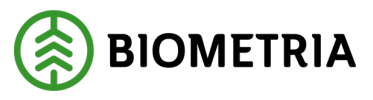

3. Acceptera begärda behörigheter.

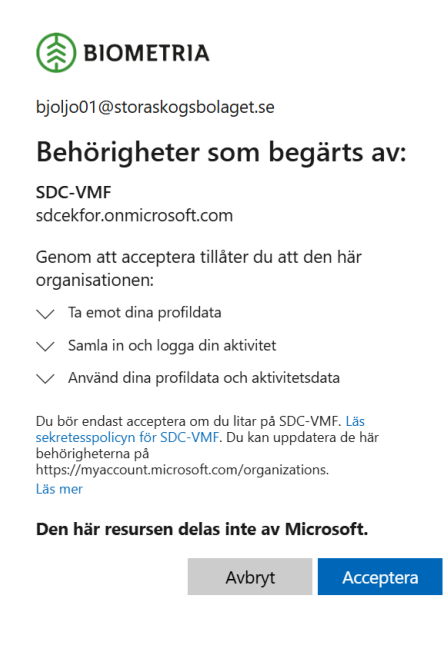

Om du får detta felmeddelande.
 Klicka på Klicka här för att ladda om sidan.

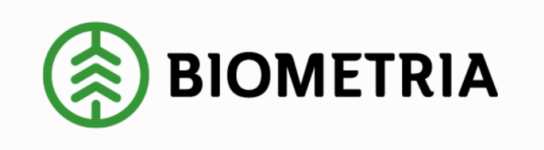

500 Server Error: Ett fel uppstod Webbplatsen stötte på ett oväntat fel och ansvariga

för webbplatsen har notifierats.

Klicka här för att ladda om sidan. <

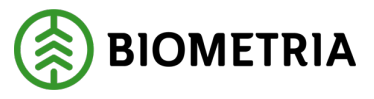

5. Se ditt konto.

Du kan nu surfa till Mina sidor, VIOL 3 produktionsmiljö, Min användare och se din användare. Acceptera begärda behörigheter.

|                                                                                               |                        |               |                              |                     |              | \rm Driftstörning | ar Q Sö | k 🛆 Mina sidor |
|-----------------------------------------------------------------------------------------------|------------------------|---------------|------------------------------|---------------------|--------------|-------------------|---------|----------------|
| BIOMETRIA                                                                                     | Tjā                    | nster VIOL 3  | Utbildningar                 | Kontakt och support | Senaste nytt | Publikationer     | Karriär | Om Biometria   |
| MINA SIDOR<br>IT-tjänster VIOL 2<br>VIOL 3 Produktionsmiliö                                   | Min användar           | e             |                              |                     |              |                   |         |                |
| Mina tjänster<br>Mina ärenden<br>Min organisation<br>Integrationsspecifikationer<br>Protokoll | Bj<br>bjc              | örn Jonsssons | 5 <b>5B</b><br>ogsbolaget.se | ]                   |              |                   |         |                |
| VIOL 3 Kundtestmiljö<br>Biometria Utbildning<br>Volvmuppföljning                              | Behörigheter<br>Aktiva | к             | ommande                      | Avslutade           |              |                   |         |                |
|                                                                                               | Namn                   | Aktör, namn   | ms per page: s               | Aktör G             | iltig från   | Giltig            | till    |                |

6. Aktivera tvåstegsverifiering

För att garantera säkerheten vid användandet av Biometrias tjänster används tvåstegsverifering.

För att kontrollera tvåstegsverifiering kan du surfa till följande sida: <u>https://aktiveramfa.biometria.se</u>

När tvåstegsverifiering är klar är ditt konto redo för VIOL 3.

#### Microsoftaktivering krävs

Innan du börjar kontrollera att något av följande stämmer in på dig:

- Jag har ett personligt Google-konto, ska använda VIOL 3 och ska jobba med uppföljning.
- Jag har en generell e-postadress, ska använda VIOL 3.

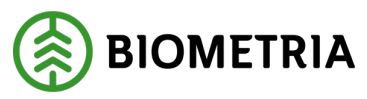

1. Klicka på Skapa ett.

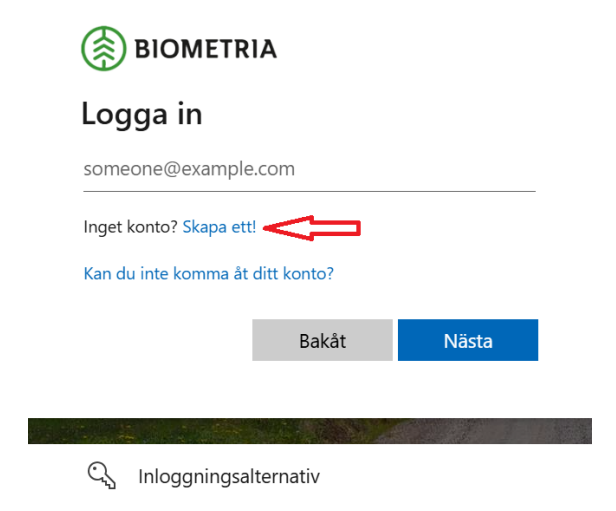

2. Klicka på Registrera dig med Microsoft.

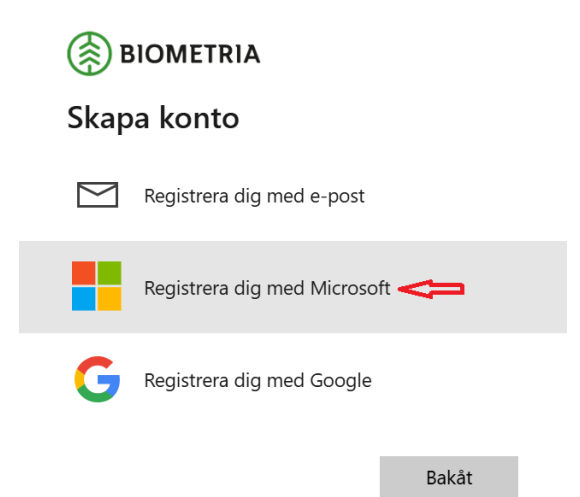

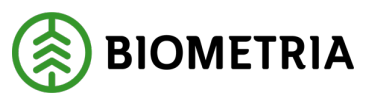

3. Klicka på Skapa ett.

| Microsoft                         |       |
|-----------------------------------|-------|
| Logga in                          |       |
| E-post, telefonnummer eller Skype |       |
| Inget konto? Skapa ett!           |       |
|                                   |       |
|                                   |       |
|                                   | Nästa |
|                                   | Nästa |
|                                   | Nästa |

4. Ange din e-postadress.

Kan vara en Google-adress eller en generell adress. Har du ingen e-postadress kan du skapa en ny genom att klicka på **Skaffa en ny e-postadress**.

| Microsoft                 |       |
|---------------------------|-------|
| Skapa konto               |       |
| bjoljo01@mail.com         |       |
| Skaffa en ny e-postadress |       |
|                           |       |
|                           | Nästa |

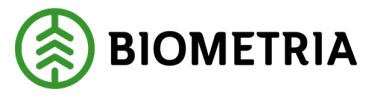

5. Ange ett nytt lösenord för det Microsoftaktiverade kontot. Detta lösenord ändrar inte det lösenord som du normalt använder för din epost.

Detta lösenord ska användas när du använder tjänster inom VIOL 3.

|                                       | Nästa         |
|---------------------------------------|---------------|
| Visa lösenord                         |               |
| Skapa lösenord                        |               |
| Ange det lösenord du vill använda med | l ditt konto. |
| Skapa ett lösenord                    |               |
| ← bjoljo01@mail.com                   |               |
| Microsoft                             |               |

6. Ange för- och efternamn.

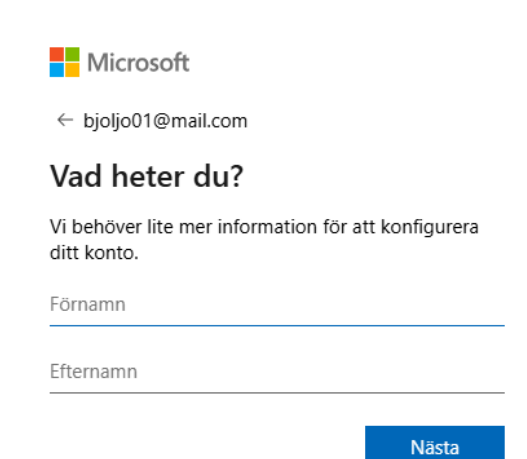

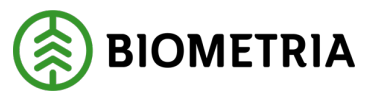

7. Ange födelsedatum. Klicka på Nästa.

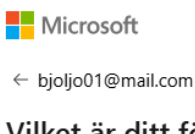

#### Vilket är ditt födelsedatum?

Om ett barn använder den här enheten väljer du deras födelsedatum för att skapa ett barnkonto.

| Land/region                                                            |                                                                                                    |                                               |                                                                |                                              |
|------------------------------------------------------------------------|----------------------------------------------------------------------------------------------------|-----------------------------------------------|----------------------------------------------------------------|----------------------------------------------|
| Sverige                                                                |                                                                                                    |                                               |                                                                | ~                                            |
| Födelsedatu                                                            | m                                                                                                   |                                               |                                                                |                                              |
| År                                                                     | Månad                                                                                               | ~                                             | Dag                                                            | ~                                            |
| Med ett barnko<br>och införa anvä<br>och säkerhetss<br>Family Safety-a | onto kan du tillämpa k<br>ändningsgränser för d<br>käl. Du kan hantera de<br>appen. Läs mer på http | controllf<br>en här e<br>här ins<br>os://aka. | unktioner fö<br>enheten av se<br>ställningarna<br>ms/family-sa | r föräldrar<br>ekretess-<br>med<br>afety-app |

8. Ange den kod som mejlats till din vanliga e-postadress.

#### Nu ska du fått ett mejl liknande detta:

Microsoft-konto

### Verifiera din e-postadress

För att kunna slutföra konfigurationen av ditt Microsoft-konto måste vi försäkra oss om att den här e-postadressen verkligen är din.

Verifiera din e-postadress genom att välja den här säkerhetskoden: 887140

Om du inte begärde den här koden kan du ignorera det här e-postmeddelandet. Det är möjligt att en annan användare skrev din e-postadress av misstag.

Tack! Microsoft-kontoteamet

#### Sekretesspolicy

Microsoft Corporation, One Microsoft Way, Redmond, WA 98052

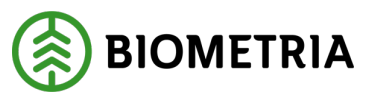

#### Ange koden från mejlet.

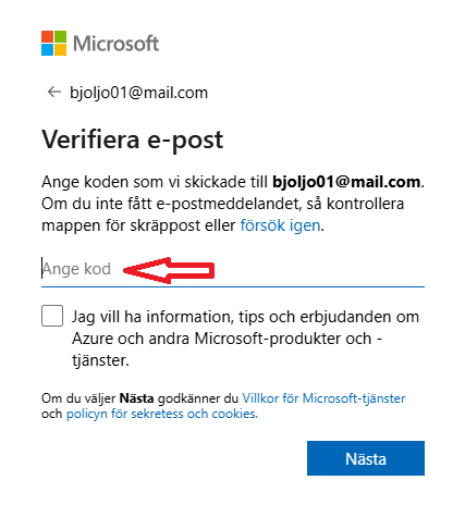

#### 9. Besegra robotar Klicka på **Lös pusslet**.

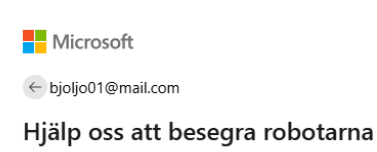

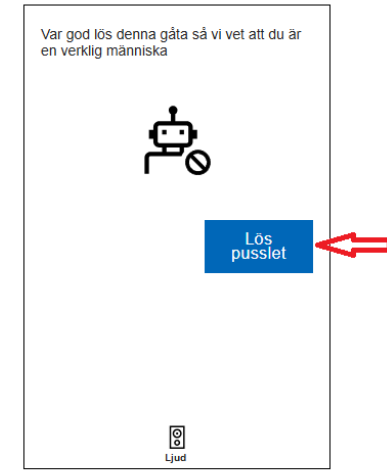

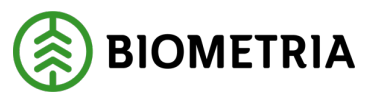

#### 10. Lös pussel

Pussel från Microsoft kan se olika ut och vara i upp till 10 olika steg. Nedan finns ett exempel där du ska använda pilar för att rotera ett objekt åt samma håll som handen pekar.

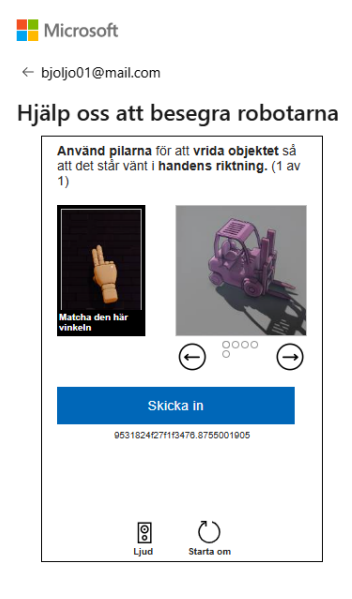

#### När du är klar visas detta meddelande:

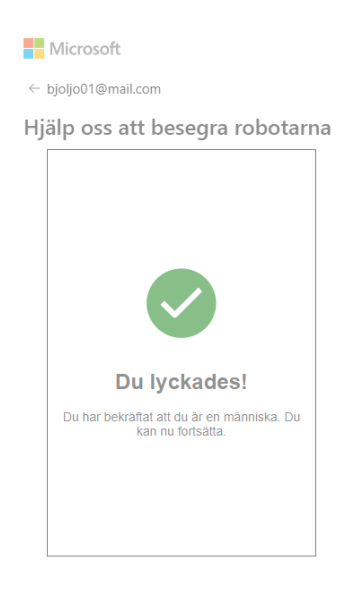

Instruktion logga in första gången med ett Biometria konto

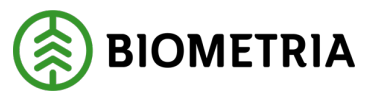

2025-02-27

#### 11. Acceptera begärda behörigheter.

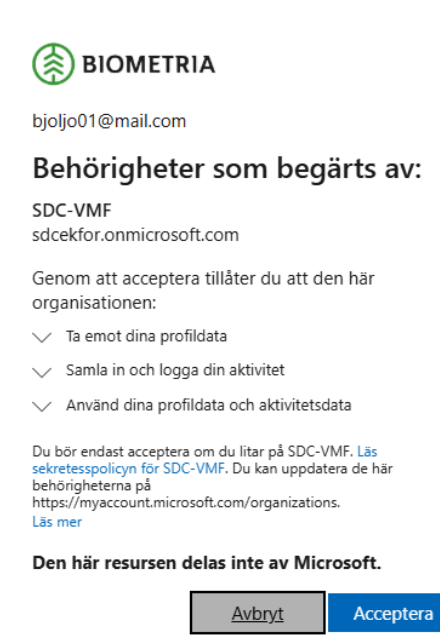

#### 12. Ange för- och efternamn.

#### BIOMETRIA

#### Lägg till mer information

Du kan använda det här e-postmeddelandet för att logga in nästa gång. bjoljo01@mail.com

Björn

Jonsson

Avbryt Fortsätt

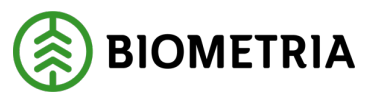

#### 13. Acceptera begärda behörigheter.

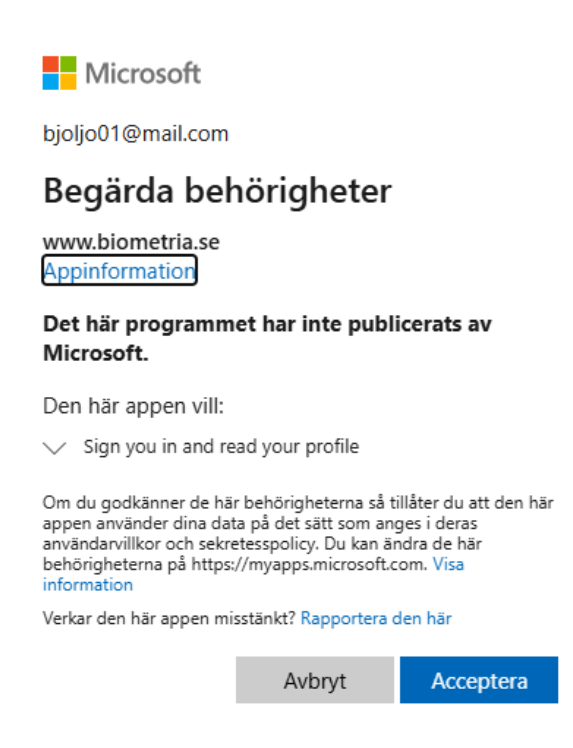

14. Om du får detta felmeddelande, klicka på Klicka här för att ladda om sidan.

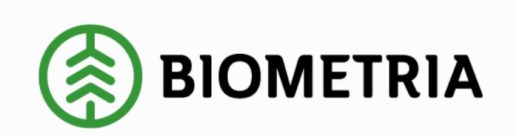

500 Server Error: Ett fel uppstod

Webbplatsen stötte på ett oväntat fel och ansvariga för webbplatsen har notifierats.

Klicka här för att ladda om sidan. <

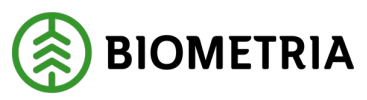

15. Se ditt konto.

Du kan nu surfa till Mina sidor, VIOL 3 produktionsmiljö, Min användare och se din användare. Acceptera begärda behörigheter.

|           |                                               |                                                                           |              |                     |              | 🙎 Driftstörningar 🔍 Sök 🛆 Mina sidor |              |              |
|-----------|-----------------------------------------------|---------------------------------------------------------------------------|--------------|---------------------|--------------|--------------------------------------|--------------|--------------|
| BIOMETRIA |                                               | Tjänster VIOL 3                                                           | Utbildningar | Kontakt och support | Senaste nytt | Publikationer                        | Karriär      | Om Biometria |
| KONSTRIA  | Min använda<br>Behörigheter<br>Aktiva<br>Namn | Tjanster VIOL 3 are Björn Jonsson bjöljötöl @mail.con Ki Aktör, namn iter | Utbildningar | Avslutad<br>Aktor c | Senaste nytt | Giltig                               | Karriar till | Om Biometria |
|           |                                               |                                                                           |              |                     |              |                                      |              |              |
|           | P. Barabara                                   |                                                                           |              |                     |              |                                      |              |              |

16. Aktivera tvåstegsverifiering.

För att garantera säkerheten vid användandet av Biometrias tjänster används tvåstegsverifering.

För att kontrollera tvåstegsverifiering kan du surfa till följande sida: <u>https://aktiveramfa.biometria.se</u>

När tvåstegsverifiering är klar är ditt konto redo för VIOL 3.